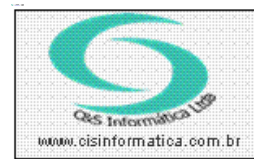

# Procedimento

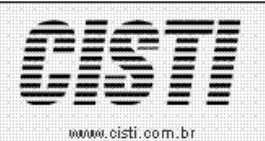

Sistemas de Gestão Empresarial SGECS Tel. 55 (0xx11) 2682-7045 / 2023-1587

| Código:  | EM-090625            | Módulo:       | EMPRESA |
|----------|----------------------|---------------|---------|
| Data:    | 25/06/2009           | Revisão:      | TÉCNICA |
| Assunto: | Configuração para co | onversão de v | valores |

• Entrar no Sistema Empresa

• Selecionar na barra de opção CONFIGURAÇÕES e no painel selecionar a opção CADASTRO DE EMPRESAS LICENCIADAS.

| 26/06/2009 - C&S INFOMATICA - CADA:                                                              | STRO DE EMPRESAS LICENCIADAS - CSEMO                                                 |                                                                                                    |
|--------------------------------------------------------------------------------------------------|--------------------------------------------------------------------------------------|----------------------------------------------------------------------------------------------------|
| Cod. Empresa CNPJ/CPF 02.884                                                                     | .276/0001-05 Razão Social C&S INFORM                                                 | IATICA LTDA.                                                                                                    |
| Cep 03310-120                                                                                    | Endereço ITAPURA                                                                     | Númera 814                                                                                                    |
| Complemento                                                                                      | Bairro: VILA GOMES CARDIM                                                            | Município SAO PAULO                                                                                                    |
| Estado: 🔯 SP                                                                                     | Teletone: 55 11 6942-7919                                                            | Contato: CLAUDIO                                                                                                    |
| Dados Complementares<br>Nome Fantasias <mark>C&amp;S INFOMATICA</mark>                           | Inscrição Estadual <mark>ISENTO</mark>                                               | Inscrição Municipal: <mark>ISENTO</mark>                                                                                                    |
| Clientes                                                                                         | 3 Digitação<br>∑ Digitação em Maiúsculo                                              | Limitar Pesquisa<br>Limite de registros exibidos em uma pesquisar <mark>o 100</mark>                                                                       |
| Controles                                                                                        | Comercial                                                                            | Contábil                                                                                                    |
| Controles<br>☑ Sistema Comercial<br>☑ Tesouraria - Usar № Lançamento do Gru<br>☑ Centro de Custo | Sistema Contábil<br>po Diçarmento - Usar Nº Lançamento do Grup<br>Sistema por Filial | <ul> <li>Sistema Folha Pagto</li> <li>Sistema PCP</li> <li>Atualização - Notificar Automático</li> <li>Abertura do Sistema</li> <li>Multi Filia</li> </ul> |
| - Controles do Título<br>Vencimento na Nota Fiscal A                                             | Atualizar Titulo:                                                                    | Foto dos Produtos                                                                                                    |
| Tipo de Pedido<br>4 - Orçamento - Pedido - Reserva                                               | SMTP<br>SMTP:                                                                        | SMTP padrão                                                                                                    |
|                                                                                                  |                                                                                      |                                                                                                    |

Figura – 01

02º Passo

• Entrar no Sistema Empresa

• Selecionar na barra de opção CADASTRO e no painel selecionar a opção CADASTRO DE INDEXADOR MONETÁRIO.

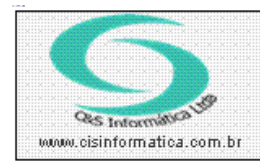

### Procedimento

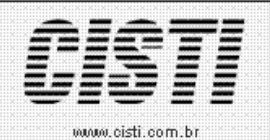

Sistemas de Gestão Empresarial SGECS Tel. 55 (0xx11) 2682-7045 / 2023-1587

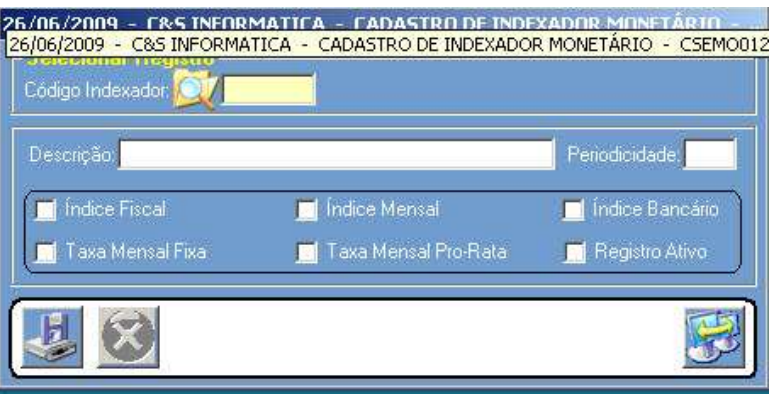

Figura – 02

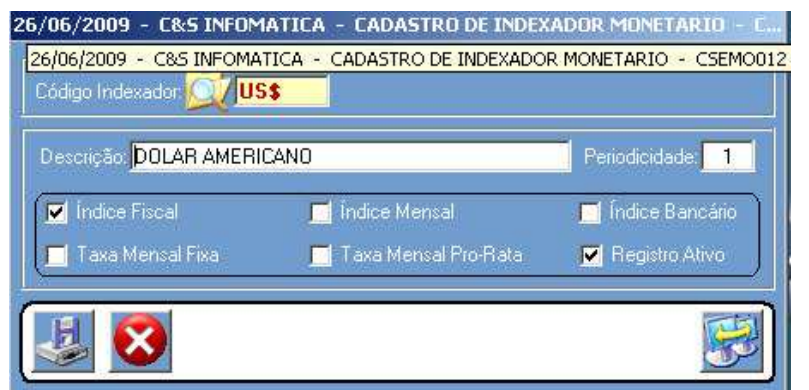

Figura – 03

### 03º Passo

• Entrar no Sistema Empresa

• Selecionar na barra de opção CADASTRO e no painel selecionar a opção CADASTRO DE INDICES MONETÁRIOS.

| DASTRO DE INDICES MONETARIOS - CSEMO013 |
|-----------------------------------------|
| Data Base do Índice 🔯                   |
|                                         |
| Fator Acumulado:                        |
|                                         |

Figura – 04

Essa configuração tem que ser realizada todos os dias com o valor da Moeda.

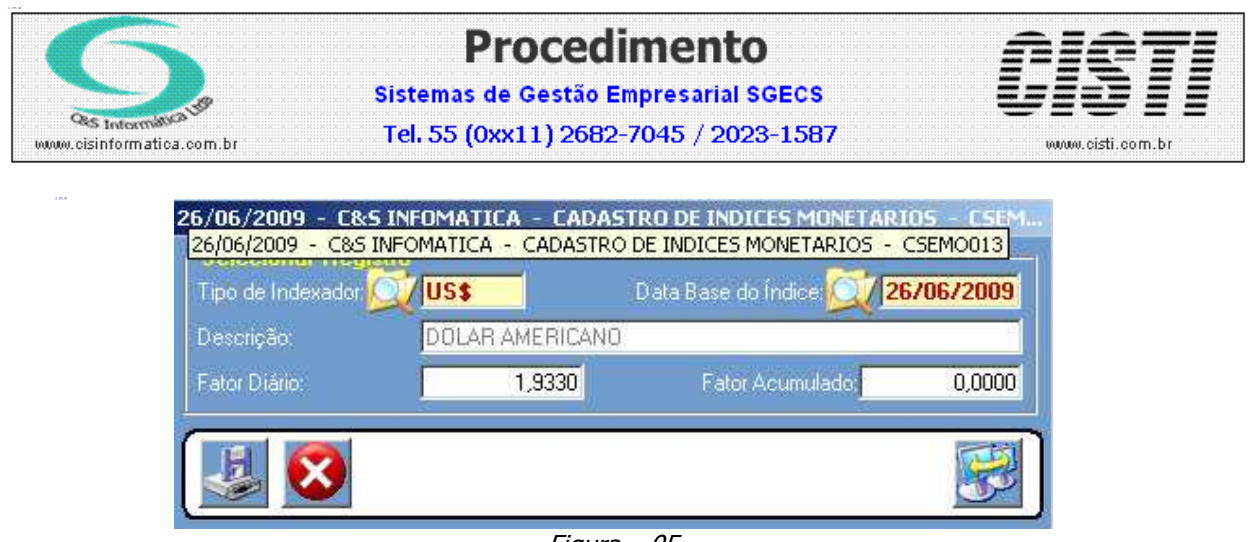

Figura – 05

#### 04º Passo

• Entrar no Sistema PRODUTO

• Selecionar na barra de opção CADASTRO e no painel selecionar a opção CADASTRO DE PREÇO DE VENDA.

| <b>Selecionar Registro</b> —<br>Código da Empresa <mark>1</mark> | Código     | da Filial <mark>6</mark> | Código do Gru     | po <mark>() 28</mark>        | Código do l      | Produto: XKB 380         |          |
|------------------------------------------------------------------|------------|--------------------------|-------------------|------------------------------|------------------|--------------------------|----------|
| Dados<br>Descrição: <mark>KIT E</mark>                           | STABILIZAD | OR DIANTEIRC             | TOPIC/BESTA       |                              | Nº da            | Tabela de Produto:       | ( )      |
| Nª Tabela Serviços 🗾 🛛                                           |            |                          |                   | /alidade <mark>25/7/2</mark> | 2002 Contro      | ilar Preço Minimo de Ver | nda: 💇 N |
| Valores<br>Valor de Venda,                                       | 160,0000   | Valor Desconto           | 0,000             | ) Indexador:                 | US\$             | Valor Outra Moeda:       | 42,0000  |
| Comissão S/Vendas <mark>0</mark> ,                               | .00 %      |                          | a: 0,00 %         | Politica no V                | arejo: 0         | Política no Atacado.     |          |
| Fator Custo Varejo: 0,                                           | .00 %      | Fator Custo Ata          | acado 0,00 %      |                              | ıda: <b>0,00</b> | %                        |          |
| Promoção<br>Valor de Desconto da Pror                            | noção      | 0,00                     | Tipo da Promoção: | Q10                          |                  |                          |          |
| Estoque<br>Isico 5.000,0000                                      |            | oonivel <b>4.9</b>       | 98,0000           | Compra                       | 0,0000           | Transito,                | 0,0000   |
| 15                                                               |            |                          |                   |                              |                  |                          | RE       |

Figura – 06

05º Passo Depois do pedido gerado.

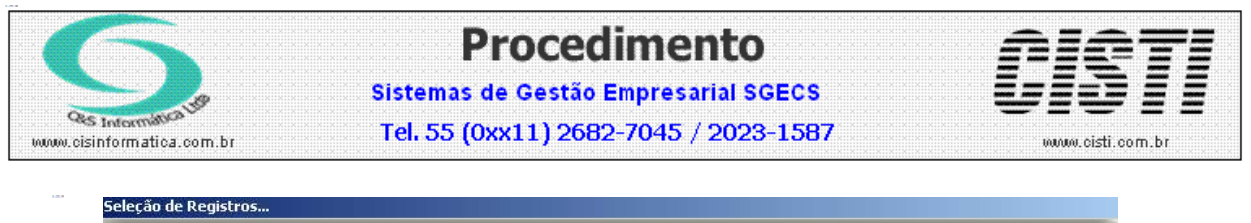

|                    | boornik rebibbo, contento | DOTKA MOLDA                                                           |                                                                          |  |  |
|--------------------|---------------------------|-----------------------------------------------------------------------|--------------------------------------------------------------------------|--|--|
| Urdenar por:       | Pesquisar por:            | Coincidir:                                                            | Pesquisar:                                                               |  |  |
| Nº do Pedido 📃 💌   | Nº do Pedido 📃 🗾          | Início do campo                                                       |                                                                          |  |  |
|                    | 14                        |                                                                       |                                                                          |  |  |
| Nº Pedido CNPJ/CPF | Cliente                   |                                                                       | Cód. Vendedor VL Pedido                                                  |  |  |
|                    |                           |                                                                       |                                                                          |  |  |
|                    |                           |                                                                       |                                                                          |  |  |
|                    |                           |                                                                       |                                                                          |  |  |
|                    |                           |                                                                       |                                                                          |  |  |
|                    |                           |                                                                       |                                                                          |  |  |
|                    |                           |                                                                       |                                                                          |  |  |
|                    |                           |                                                                       |                                                                          |  |  |
|                    |                           |                                                                       |                                                                          |  |  |
|                    |                           |                                                                       |                                                                          |  |  |
|                    |                           |                                                                       | 1                                                                        |  |  |
|                    |                           |                                                                       |                                                                          |  |  |
|                    |                           |                                                                       |                                                                          |  |  |
|                    | Nª do Pedido              | N <sup>®</sup> do Pedido <u>▼</u>   N <sup>®</sup> do Pedido <u>▼</u> | Nº do Pedido <u>▼</u>  Início do campo<br>Nº Pedido   CNPJ/CPF   Cliente |  |  |

Figura – 07

| 26/0                   | 06/20   | 09 - C&S              | 5 INFOM   | ATICA - AJUS | TAR PEDID    | 0/COT/  | ACAO OUTR       | a moeda - C    | SPD001 | 4       |       |      |          |             |
|------------------------|---------|-----------------------|-----------|--------------|--------------|---------|-----------------|----------------|--------|---------|-------|------|----------|-------------|
| F-Ste                  |         | nar Regi              | etro —    | C And        | - I.I. (251) | 4020    |                 | onsultar Index | adoi — |         | s     |      |          |             |
| Em                     | npresa; |                       | Filial    | <b>b</b> N≞P | 'edido 📈     | 403     | 83 Ind          | exador 🔍       |        | Ulata B | ase:  |      | Lotaça   | 80: <b></b> |
| <b>F</b> <sup>IR</sup> | ens D   | escrimina             | idos no l | Pedido       | -4           | 14      | - 1440-<br>- 24 |                | 5 G    |         | 2     | 9 87 | <i>i</i> |             |
| 1                      | tem     | Qtde.                 | Grupo     | Cód. Produto | VL. U        | nitário | VL. Desc.       | VL.Total       | Trib.  | Técnico | CFOP  | Tipo | % IPI    | VL. IPI     |
| No.                    | 計1      | 1,0000                | 28        | ZKB380       | 41           | ,7600   | 0,0000          | 41,76          | 1      | 0       | 5,102 | Р    | 10,00    | 4,18        |
|                        |         |                       |           |              |              |         |                 |                |        |         |       |      |          |             |
|                        |         |                       |           |              |              |         |                 |                |        |         |       |      |          |             |
|                        |         |                       |           |              |              |         |                 |                |        |         |       |      |          |             |
|                        | an      |                       |           |              |              |         |                 |                |        |         |       |      |          |             |
|                        |         | -                     |           |              |              |         |                 |                |        |         |       |      |          |             |
| r G                    | anver   | são                   |           |              |              |         |                 |                |        |         |       |      |          |             |
| lt                     | tem     | Qtde.                 | Grupo     | Cód. Produto | VL. U        | nitário | VL. Desc.       | VL.Total       | Trib.  | Técnico | CFOP  | Tipo | %IPI     | VL. IPI     |
|                        |         |                       |           |              |              |         |                 |                |        |         |       |      |          |             |
|                        |         |                       |           |              |              |         |                 |                |        |         |       |      |          |             |
|                        |         |                       |           |              |              |         |                 |                |        |         |       |      |          |             |
|                        |         |                       |           |              |              |         |                 |                |        |         |       |      |          |             |
|                        |         |                       |           |              |              |         |                 | 1              |        |         |       |      |          |             |
|                        |         | _                     | _         |              |              | _       |                 |                |        |         |       |      |          | <u> </u>    |
|                        |         | LaF                   |           | r            |              |         |                 |                |        |         |       | - 1  | 2        | THE R       |
|                        |         |                       |           |              |              |         |                 |                |        |         |       |      |          | 355         |
| 1 a -                  |         | and the second second |           |              |              |         |                 |                |        |         |       |      |          |             |

Figura – 08

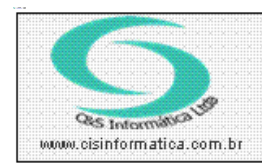

# Procedimento

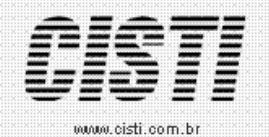

Sistemas de Gestão Empresarial SGECS Tel. 55 (0xx11) 2682-7045 / 2023-1587

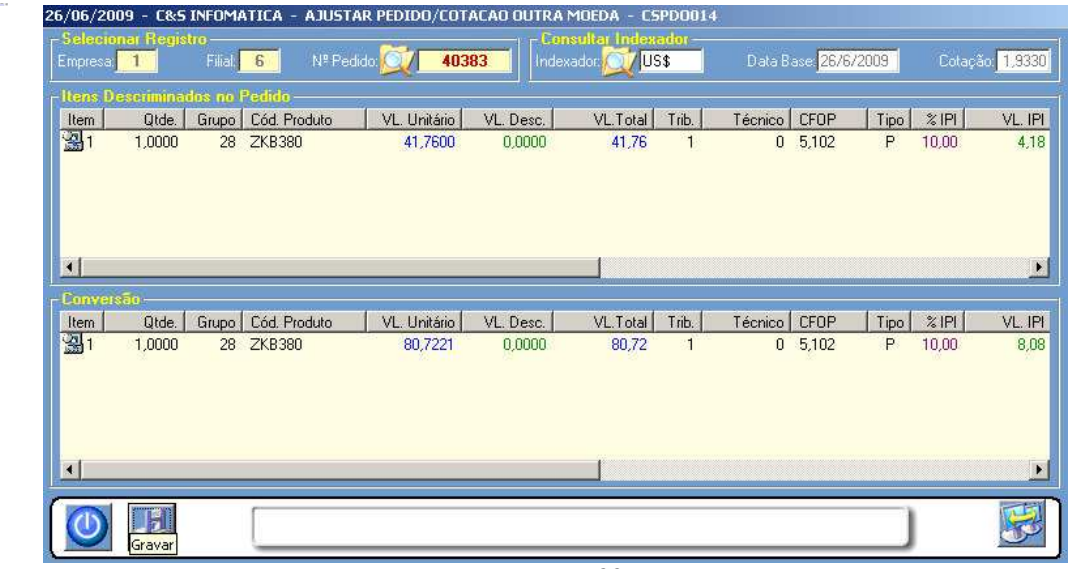

Figura – 09